## PUNTOS UTILIZANDO EL METODO DE PUNTOS POR PRODUCTO Y NO POR MONTO DE VENTA

1. Desde MWA entrar a F1 ARTICULOS y asignarle puntos a cada producto.

| AREA PRODUCCION<br>ALT NO TIENE<br>F3 ASIGNADO<br>DESCRIPCION CORTA<br>ABULON REY DEL MAR 4<br>F6 = MARCA | MENU TOUCH<br>ABULON REY<br>DEL MAR 4<br>54 G | AR<br>F12 ACTIVAR<br>ENVIAR A IMPRESOR:<br>1 2 3<br>4 5 6<br>7 8 9<br>10 11 12 | DIVERSOS :<br>IEPS :<br>IMPSTO CRV :<br>GARANTIA :<br>PUNTOS : | 0.00%<br>0.00<br>0 DIAS<br>20.00 | MANEJA OFERTAS CRUZADAS RECARGA DE CELULAR SOLICITAR RECETA (ANTIBIOTICO) DESCRIPCION ABIERTA PRODUCTO CONTROLADO VALIDAR EXISTENCIA EN CAJA AUTORIZACION |
|----------------------------------------------------------------------------------------------------|-----------------------------------------------|--------------------------------------------------------------------------------|----------------------------------------------------------------|----------------------------------|----------------------------------------------------------------------------------------------------|
|                                                                                                    | MENOS:                                        | □ 13 □ 14 □ 15<br>□ 16 □ 17 □ 18                                               | RESUMEN<br>KARDEX                                              |                                  | DBICACIONES < ALT F6 ><br>PASILLO c: ANAQUEL ALTO, NUEVA UBIC                                                                                             |

2. también es posible marcar varios productos y asignarles pintos desde el menú UTILERIAS + ASIGNAR CAMBIOS ESPECIALES A PRODUCTOS MARCADOS.

| GENERAR EXP                     | GENERAR EXPORTACION DE ARCHIVOS ESPECIALES       |     | FIJAR PRECIOS DE VENTA EN FUNCION DEL MARGEN IDEAL DEFINIDO |  |  |
|---------------------------------|--------------------------------------------------|-----|-------------------------------------------------------------|--|--|
| ELIMINAR PRODUCTOS DEL CATALOGO |                                                  | SOS | FIJAR COSTO Y MARGEN DEL 30% A PRODUCTOS CON COSTO Y MA     |  |  |
| REINDEXAR C                     | REINDEXAR CAPSULAS DE AUDITORIA DE KARDEX        |     | ASIGNAR OFERTAS 3 X 2                                       |  |  |
| DIVERSOS                        |                                                  | DIV | ASIGNAR VALOR PUNTOS                                        |  |  |
| AGREGAR EL                      | AGREGAR ELEMENTOS MARCADOS A MATRIZ SELECCIONADA |     | DEFINIR DATOS DEL COMPLEMENTO DE COMERCIO EXTERIOR          |  |  |

3. Es posible determinar que clientes acumulen puntos y cuáles no. Por default al dar de lata un cliente automáticamente acumula puntos, si quieres cambiar este estatus edita los datos del cliente y quita o pon la paloma en el casillero correspondiente.

| 1                         | 1                               |                                             |                                                   |
|---------------------------|---------------------------------|---------------------------------------------|---------------------------------------------------|
| FACTURAR                  | ACCEDER SOLO CON LLAVE INACTIVO | APLICAR RETENCION DE IVA<br>FACTOR : 0.00 % | APLICAR SUSTITUCION DE IVA VALIDAR HUELLA DIGITAL |
| DESGLOZAR IEPS            |                                 | APLICAR RETENCION DE ISR                    | MULTIPLE HUELLA DIGITAL                           |
| <u>O</u> k <u>C</u> ancel |                                 |                                             |                                                   |

También es posible desde el modulo de CLIUENTES marcar varios y en el menú de UTILERIAS + APLICAR CAMBIOS A CLIENTES MARCADOS prender o apagar esta opción.

- 4. Desde MW entrar a F9 + F8 + F5 y prender la opción 13 PROGRAMA DE PUNTOS ACUMULADOS.
- 5. Para determinar el total de puntos acumulados para redimir entra a F9 + F8 + F3 + F4 EMPRESA y configura los siguientes botones:
  - VALOR POR PUNTO AL APLCAR EN COBRO. Por ejemplo, al producto que le diste 20 puntos, al asignar aquí el valor a 1 peso de dará 20 pesos, si seleccionas .10 te dará 2 pesos con los mismos 20 puntos.
  - ACUMULAR PUNTOS seleccionar EN BASE A UNIDADES VENDIDAS.

• MINIMO IMPORTE POR PUNTOS PARA PODER USAR. Este punto se refiere a el monto acumulado para poder usar al dar subtotal para que te pregunte si deseas aplicar el acumulado en puntos en esa transacción.

| I  |                                                         |                                                        | 0.000                                                                                                    | , i i i i i i i i i i i i i i i i i i i                        | ALFABETICO                                                                                                    |
|----|---------------------------------------------------------|--------------------------------------------------------|----------------------------------------------------------------------------------------------------|----------------------------------------------------------------|----------------------------------------------------------------------------------------------------|
|    | VALOR POR PUNTO<br>AL APLICAR EN<br>COBRO<br>\$ 1.00000 | ACUMULAR PUNTOS<br>EN BASE A :<br>UNIDADES<br>VENDIDAS | MINIMO IMPORTE<br>POR PUNTOS<br>PARA PODER USAR:<br>\$ 300.00                                                                                                    | PONER EN CEROS<br>SALDO EN PUNTOS<br>AL APLICARLOS:<br>NO      |                                                                                                    |
| FU | LIENTES LOCAL ALMACEN                                   | ANDO \$1,621.86 + \$6,020.90 dis<br>UNTOS 1,000.00     | Image: Constraint of the second state of the second state of the second sta | FILE FOLIO:<br>FOLIO:<br>2 ARTS<br>\$ 74.07 IVA<br>1<br>7<br>8 | E Concerce Concerce C |